## Cambio de correo en Zoom

Entrar a **Zoom.us** e ingresar con la cuenta de correo PUCP (@pucp)

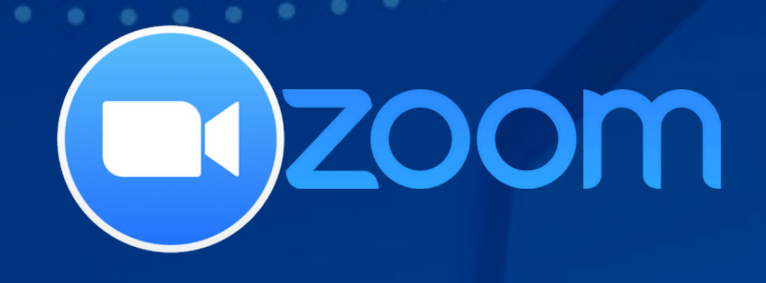

## 2 Luego, ingresar a su Perfil en Zoom

| Z | zoom             | SOLUCIONES 👻 |
|---|------------------|--------------|
|   |                  |              |
|   | Perfil           |              |
|   | Reuniones        |              |
|   | Seminarios web   |              |
|   | Grabaciones      |              |
|   | Configuración    |              |
|   | Perfil de cuenta |              |
|   | Reportes         |              |
|   |                  |              |

Ir a la opción de Correo electrónico

Correo electrónico para inicio de sesión

@pucp.pe Mostrar

Cuentas vinculadas: G 🖂

Editar

## y dar al link Editar

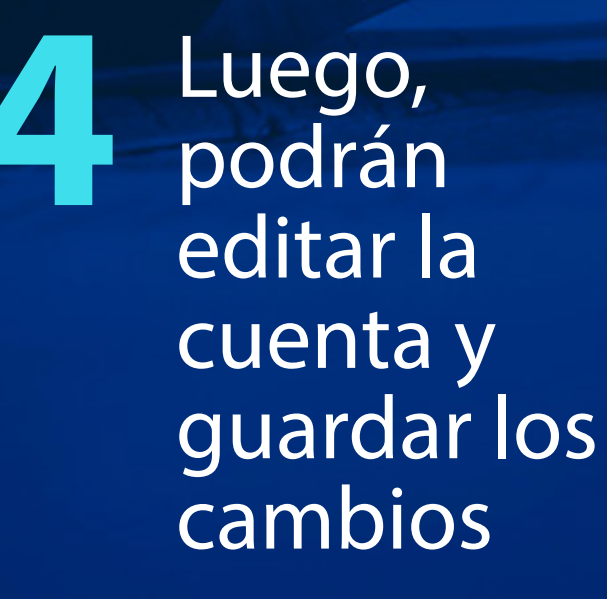

Introduzca su contraseña para cambiar su correo electrónico de inicio de sesión.

| 🗸 No soy un robot | 2                                  |
|-------------------|------------------------------------|
|                   | reCAPTCHA<br>Privacidad - Términos |

DIRECCIÓN DE TECNOLOGÍAS DE INFORMACIÓN

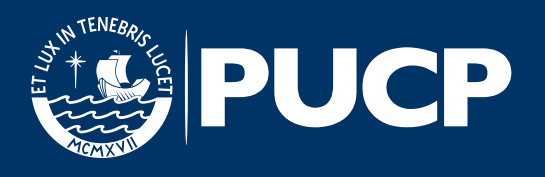